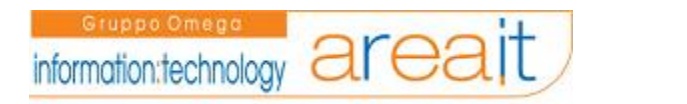

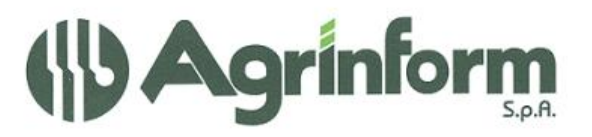

# **ANAGRAFICA UNICA**

## Sommario

| LA PROCEDURA FISCALE ( anagrafica e 770)                                | 1  |
|-------------------------------------------------------------------------|----|
| ACCESSO ALLA PROCEDURA                                                  | 3  |
| ACCESSO AL MENU'                                                        | 4  |
| FUNZIONI, TASTI PARTICOLARI E RICERCHE                                  | 5  |
| IMPORTAZIONE DEI DATI                                                   | 7  |
| RICERCA ANAGRAFICA e INSERIMENTO INDIVIDUI DITTE                        | 10 |
| SOGGETTO ANAGRAFICO                                                     | 11 |
| RISULTATO DELLA RICERCA ANAGRAFICA                                      | 13 |
| DATI DELL'INDIVIDUO                                                     | 15 |
| INFORMAZIONI COLLEGATE ALL'ANAGRAFICA (cariche, attributi, annotazioni) |    |
| INFORMAZIONI SPECIFICHE DELLA DITTA                                     |    |
| ATTIVITA' DELLA DITTA                                                   |    |
| LUOGHI DELLA DITTA                                                      | 23 |
| CODIFICHE LOCALI                                                        |    |
|                                                                         |    |

## LA PROCEDURA FISCALE (anagrafica e 770)

#### <u>Ambiente</u>

La procedura fiscale è utilizzabile in ambiente web, occorre pertanto conoscere l'indirizzo specifico del server sul quale sono collocati i programmi. L'utente della procedura riceve questa indicazione all'atto del rilascio del suo User/password. Utenti appartenenti a differenti associazioni/organizzazioni accedono ad applicazioni installate separatamente sul Server.

Il "Data Center" per l'erogazione dei servizi fiscali della CIA è collocato presso le strutture del gruppo Omega (di cui fa parte la controllata Area.it) ubicate nel comune di Sestu adiacente alla città di Cagliari.

All'interno di detta struttura è stato allestito uno spazio (isolato, climatizzato, allarmato e stabilizzato) appositamente riservato per ospitare l'insieme dei componenti che costituiscono il complesso del Data Center in oggetto.

Tutti i componenti hardware e software presenti nel Data Center garantiscono un elevato standard di qualità in quanto forniti, installati e configurati per intero da aziende leader nel settore della componentistica informatico/elettronica.

Nella fattispecie "SUN Microsystem Italia" relativamente alla parte server e servizi software e "Cisco system" per i componenti dedicati alla gestione della connettività.

Relativamente alla fornitura di connessione a banda larga sono state utilizzate le reti dell'ISP (Internet Service Provider) Tiscali SpA (avente sede limitrofa alle strutture di Omega) il quale è già presente all'interno della struttura attraverso un proprio "BackBone" capace di erogare fino a trentaquattro megabit al secondo attraverso l'attivazione di tutti i diciassette flussi primari di cui è composto.

Occorre far notare che la caratteristica detta *ridondanza* consente, nel caso dovesse verificarsi un guasto ad una delle macchine, di non trovarsi mai nella necessità di esser costretti a sospendere i servizi erogati in quanto ognuna di queste (macchine) avrà pronta un'equivalente "gemella" (sempre in funzione a caldo) in grado di svolgere le stesse attività senza il minimo disservizio per l'utente finale.

## <u>Connettività:</u>

Per motivi di sicurezza l'accesso al DataCenter è fisicamente suddiviso in due parti utilizzate rispettivamente una per l'accesso, e quindi gestione/consultazione dei dati, da parte degli utenti e l'altra per l'amministrazione dei server da remoto (manutenzione applicativi e DataBase).

Relativamente a questa ultima fase per ulteriori motivi di sicurezza non è consentito l'accesso diretto ai singoli server ma i medesimi potranno essere raggiunti, per consentirne l'amministrazione da remoto, solamente attraverso un'apposita macchina (U20 in alto a destra nello schema), che fa da ponte verso gli stessi, che gestisce la fase di autenticazione consentendo l'ingresso solamente agli operatori abilitati.

## Backup e Ripristino:

Come già precedentemente accennato il DataCenter è munito di appositi sistemi software e hardware per la gestione dei backup e storage dei dati da utilizzare per il ripristino degli ambienti susseguentemente a crash più o meno gravi del sistema.

In particolare le informazioni presenti nel DataBase (Oracle) vengono archiviate attraverso particolari procedure che quotidianamente, nottetempo, eseguono la copia dei dati distribuite su più server e da questi successivamente storicizzate su nastro.

Grazie alla particolare configurazione del DataBase effettuata in modalità "Archive Log", che consente il salvataggio di tutte le transazioni (attività) eseguite dai singoli utenti, sarà possibile, se necessario, ripristinare in qualsiasi momento e per intero la banca dati sino appunto all'ultima operazione eseguita.

## ACCESSO ALLA PROCEDURA

|                      | Benvenuto |  |
|----------------------|-----------|--|
| Username<br>Password |           |  |
|                      | Login     |  |

In questa prima maschera è possibile digitare lo *username* (nome dell'utente) e la *password* (parola chiave) che sono state comunicate dall' Amministratore.

In base alla normativa vigente in materia di tutela dei dati personali l'utente è tenuto a modificare la password provvisoria assegnatagli dall' amministratore.

All'utente sono associati specifici *diritti di visibilità* dei dati e specifici *ruoli*. Queste associazioni sono di esclusiva gestione dell' Amministratore o in alcuni casi del responsabile provinciale (qualora l'utente sia inserito in una struttura associativa come la Cia).

<u>I Diritti di visibilità</u> riguardano la possibilità di vedere in tutto o in parte i dati legati ad *anagrafiche*. E' possibile per un utente vedere e modificare tutte le anagrafiche che fanno capo ad una *permanenza* su cui l'utente ha il diritto di visibilità. L'utente può avere il diritto di visualizzare/modificare anagrafiche di più permanenze. L'anagrafica stessa è associabile a più permanenze.

I ruoli riguardano le funzioni dell'applicazione. E' infatti possibile che un utente abbia accesso ad alcune funzioni (inserimento dati, stampa) e non ad altri (elaborazioni massive di dati, funzioni di definizione dei codici).

## ACCESSO AL MENU'

Se la procedura di Login ha avuto successo, viene presentata una prima videata.

Il contenuto della prima videata è collegato alle informazioni che rivestono caratteristiche di evidenza /scadenza. Normalmente la prima pagina riporta le annotazioni anagrafiche che sono in scadenza (data di inizio evidenza dell'annotazione).

Il menù si caratterizza attraverso alcune aree:

| An | notazioni in Sca | dena | a - Post-It (1 - 10 of 18)                      |        |                                                                      |   |
|----|------------------|------|-------------------------------------------------|--------|----------------------------------------------------------------------|---|
| 00 | 38   <b>B</b> •  | ٥    |                                                 |        |                                                                      |   |
| 1  | ] 👻              |      |                                                 |        |                                                                      |   |
|    | Data<br>Validita | +;   | Anagrafica ++                                   | Tipo * | Testo Nota te                                                        |   |
| E  | Jul 4, 2006      |      | CONFEDERAZIONE ITALIANAQ<br>AGRICOLTORI TOSCANA | D      | INSERIMENTO DI PROVA ALLA<br>DATA DEL 04/07/2006                     | ľ |
| E  | Jun 29, 2006     |      | GUALERZI ALDO                                   | 1      | PROVA ANNOTAZIONE<br>ANAGRAFICA                                      | 1 |
| E  | ]<br>Jan 6, 2006 |      | LONGAGNANI LAURA                                | ,      | ANNOTAZIONE DI PROVA<br>ANNOTAZIONE DI PROVA<br>ANNOTAZIONE DI PROVA | 4 |
| E  | Jul 4, 2006      |      | CONTI MIRCO                                     | :      | NON HA SALDATO LE<br>COMPETENZE 2005                                 | 4 |
| E  | Jun 1, 2006      |      | BOTTAZZI GJANNA                                 | 1      | ANNOTAZIONE DI PROVA A B B D<br>E F G H                              | 4 |
| E  | Jun 4, 2006      |      | BOTTAZZI GIANNA                                 | 1      | SECONDA ANNOTAZIONE DI<br>PROVA                                      | 4 |

- 1) in quest'area è previsto il Logo associato all'utente stesso o il logo della procedura
- 2) sono riportati alcuni dati relativi all'utente che ha fatto il login
- 3) macro-funzioni del menù
- 4) manuale in linea
- 5) collegamento all'assistenza del programma
- 6) Logout

La parte centrale della maschera è occupata dai dati in evidenza (in questo esempio le annotazioni anagrafiche in scadenza.

## FUNZIONI, TASTI PARTICOLARI E RICERCHE

Vi sono tasti, icone e funzioni con significati "standard".

Il tasto INVIO non deve mai essere UTILIZZATO

#### Campi combo.

Sono dei campi su cui, cliccando l'apposita icona (1), è possibile selezionare dei valori pre-definiti attraverso una "tendina:

| Stato Civile                                                                                | $\frown$   |
|---------------------------------------------------------------------------------------------|------------|
| INDEFINITO                                                                                  | <b>(</b> 1 |
| CELIBE/NUBILE<br>CONIUGATO/A<br>DECEDUTO/A<br>DIVORZIATO/A<br>FIGLIO/A MINORE<br>INDEEINITO | -          |
| SEPARATO/A LEGALMENTE<br>TUTELATO/A<br>VEDOVO/A                                             |            |

Una funzione standard è quella di **ricerca per comune**.

| Ricerca (                      | Comune      |             |   |
|--------------------------------|-------------|-------------|---|
| Filtro per pro                 | vincia      | ~           |   |
| Ricerca per c<br>Ricerca per i | lescrizione |             |   |
| Elenco Com                     | uni         |             |   |
| CAP                            | Istat       | Descrizione |   |
| cap                            | codiceIstat | descrizione | 4 |

La ricerca può avvenire in 3 modi:

- 1) selezionando la provincia e successivamente il comune
- 2) digitando una stringa nel campo "ricerca per descrizione" e premendo la lente di ricerca
- 3) digitando direttamente il codice istat

Una ulteriore funzione standard è l' **inserimento di una nuova informazione** attraverso un'apposita icona che rappresenta il nuovo inserimento:

| DETTAGLIO       | individuo    | Attributi | Annotazioni | Cariche |
|-----------------|--------------|-----------|-------------|---------|
|                 | )—           |           |             |         |
|                 | -            |           |             |         |
| Data Yalidita   | Testo No     | ta        |             |         |
| Nessuna annota: | zione preser | nte       |             |         |

In questo esempio il foglio bianco rappresenta appunto l'inserimento di una nuova annotazione .

## <u>Campi data.</u>

I campi con formato data possono essere digitati direttamente nel formato gg/mm/aaaa, oppure possono essere compilati attraverso un supporto-calendario:

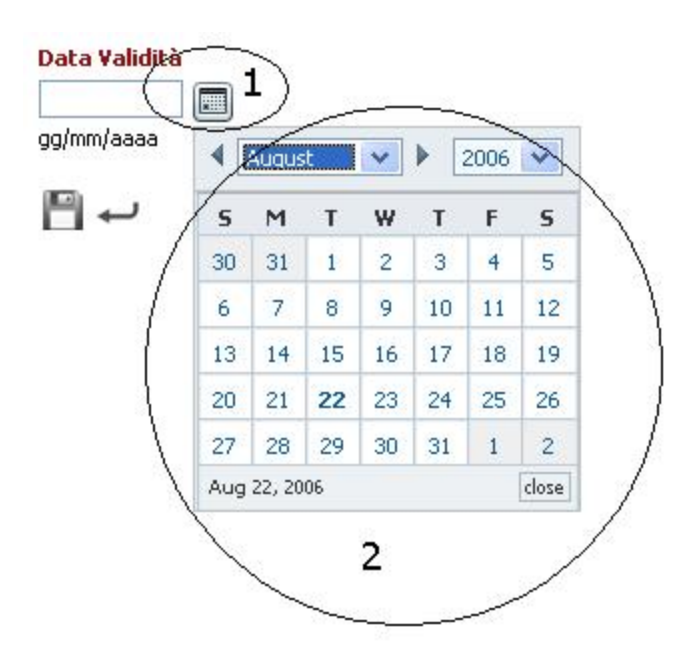

L'icona 1 consente di aprire il calendario in cui è possibile selezionare mese e anno e selezionare il giorno. Il calendario è posizionato automaticamente sulla data del giorno.

## **IMPORTAZIONE DEI DATI**

I dati anagrafici, e alcuni quadri del 770 possono essere importati da altri applicativi fiscali. In particolare è possibile importare i dati dalle seg. procedure Agrinform:

<u>Iva-contabilità semplificata (anagrafiche)</u> <u>770 (anagrafiche) (lavoro autonomo)</u> <u>Paghe (anagrafiche) (lavoro dipendente)</u>

Prima di procedere all'import è pertanto necessario attivare specifiche funzioni di export che sono documentate nelle varie procedure e che prevedono anche fasi di verifica e normalizzazione dei dati.

Il menu':

| Import            |
|-------------------|
| Ricerca           |
| Upload Anagrafica |
| Upload Dich. 770  |

La funzione di ricerca serve per cercare il risultato dell'importazione.

La funzione di "upload" anagrafica serve per caricare un file che contiene solo informazioni anagrafiche (indipendentemente dalla procedura di provenienza).

La funzione di "upload dic. 770" serve per importare dei quadri del 770 (lavoro autonomo, lavoro dipendente, versamenti, SX)

La funzione di *upload anagrafica* prevede questa maschera:

| File da inserire |         |
|------------------|---------|
|                  | Sfoglia |
| Upload           |         |

l'utente deve selezionare (utilizzando eventualmente il tasto sfoglia) il file generato dall'esportazione. Dopo aver selezionato il file deve premere il tasto upload.

La funzione di *upload dich.770* prevede questa maschera:

|                          | Sfoglia |
|--------------------------|---------|
| Sovrascrivi frontespizio |         |
| Sovrascrivi quadro       |         |
| Upload                   |         |

Le dichiarazioni importate si riferiscono esclusivamente all'anno 2006

l'utente deve selezionare (utilizzando eventualmente il tasto sfoglia) il file generato dall'esportazione. Dopo aver selezionato il file deve premere il tasto upload.

Per i quadri 770 e' possibile scegliere se sovrascrivere i quadri oppure no. Selezionando la sovrascrittura dei quadri oltre ad aggiungere quelli che non esistono vengono riscritti quelli esistenti, mentre se non viene selezionata la sovrascrittura vengono aggiunti solo quelli mancanti.

Nell'importazione del quadro SX, se selezionata la sovrascrittura, se il file proviene dalla vecchia procedura 770 viene aggiunto il credito derivante da dichiarazione anno precedente, mentre se il file di esportazione proviene dalle paghe viene riscritto tutto il quadro ad eccezione del credito derivante dalla dichiarazione anno precedente che viene mantenuto quello importato dal vecchio 770.

| Import File Nam        | e C:\Scambio\ANAGRAFETO. | txt            |              |            |  |  |  |  |  |
|------------------------|--------------------------|----------------|--------------|------------|--|--|--|--|--|
| ID                     |                          | ID Utente Uplo | ad           |            |  |  |  |  |  |
| 14                     |                          | 12             |              |            |  |  |  |  |  |
| Stato Import           |                          | Risultato Impo | rt           |            |  |  |  |  |  |
| FILE_UPLOADED          |                          |                |              |            |  |  |  |  |  |
| Messaggio              |                          | Tipo Import    |              |            |  |  |  |  |  |
| d'Errore               |                          | ANAGRAFICA     |              |            |  |  |  |  |  |
| Data Upload            |                          | Data Import    | Data Import  |            |  |  |  |  |  |
| Aug 24, 2006 5:4<br>PM | 9:10                     |                |              |            |  |  |  |  |  |
| Table                  |                          |                |              |            |  |  |  |  |  |
| Int.Rec.               | Messaggio d'errore       | Stato Import   | Linea Record | Operazione |  |  |  |  |  |
| No items found.        |                          |                |              |            |  |  |  |  |  |

questa maschera evidenzia i dati identificativi del file caricato. E' particolarmente utile fare riferimento all' "id" (identificativo del file). In questo esempio l'id utile è il 14.

I file vengono processati da un motore non controllato dall'operatore che stabilisce in modo automatico priorità e partenza dell'import vero e proprio.

Questa modalità è particolarmente utile in quanto non costringe l'operatore a stare connesso per tutta la durata dell' import.

Per questa ragione è essenziale, dopo un po' di tempo (il tempo è variabile e in gran parte legato alle dimensioni del file) utilizzare il menù di ricerca:

| mpore R               | icerca                   |                         |                          |                                                                                                    |                                                      |            |                            |                            |   |
|-----------------------|--------------------------|-------------------------|--------------------------|----------------------------------------------------------------------------------------------------|------------------------------------------------------|------------|----------------------------|----------------------------|---|
| ID                    |                          |                         |                          |                                                                                                    |                                                      |            |                            |                            |   |
| 14                    |                          |                         |                          |                                                                                                    |                                                      |            |                            |                            |   |
| Data: dal<br>24/08/20 | I<br>06                  |                         |                          |                                                                                                    |                                                      |            |                            |                            |   |
| gg/mm/aa<br>al        | aa                       |                         |                          |                                                                                                    |                                                      |            |                            |                            |   |
| gg/mm/aa              | aa                       |                         |                          |                                                                                                    |                                                      |            |                            |                            |   |
| Table                 |                          |                         |                          |                                                                                                    |                                                      |            |                            |                            |   |
| ID 🏞                  | ID UTENTE<br>INSERIMENTO | STATO<br>DELL'IMPORT *+ | RISULTATO<br>DELL'IMPORT | MESSAGGIO<br>D'ERRORE                                                                                                    | NOME DEL FILE                                        |            | DATA DI<br>INSERIMENTO     | DATA<br>DI<br>IMPORT       |   |
| 15                    | 12                       | FILE CARICATO           |                          |                                                                                                    | C:\paghe\archivi\ferrara.146<br>\77006\QUADRILD.ASC  | MODELLO770 | Aug 24, 2006<br>5:49:23 PM |                            | Ş |
| 14                    | 12                       | FILE CARICATO           |                          |                                                                                                    | C:\Scambio\ANAGRAFETO.txt                            | ANAGRAFICA | Aug 24, 2006<br>5:49:10 PM |                            | Ø |
| 13                    | 12                       | FILE CARICATO           |                          |                                                                                                    | C:\paghe\archivi\ferrara.146<br>\77006\ANAGRAFE      | ANAGRAFICA | Aug 24, 2006<br>5:48:45 PM |                            | Ŷ |
| 8                     | 12                       | FILE PROCESSATO         | SUCCESSO                 | Non si sono<br>verificati errori<br>nella fase di parse<br>e process:<br>controllare i log pe<br>la fase di<br>finalizzazione | C:\paghe\archivi\torino.146<br>, \77006\QUADRIST.ASC | MODELLO770 | Aug 24, 2006<br>5:42:00 PM | Aug 24, 2006<br>5:45:13 PM | Q |

E' importante selezionare l' id comunicato in precedenza e premere il tasto CERCA che si trova in fondo alla lista riepilogativa.

La lista evidenzia alcuni dati utili:

- 1) id del file
- 2) stato: caricato vuol dire che ancora non è avvenuto l'import, processato vuol dire che il file è stato esaminato ed eventualmente importato dal motore di import
- 3) il risultato evidenzia l'esito generale dell'import
- 4) vengono evidenziati alcuni problemi di import (indipendenti dal successo generale dell'import)
- 5) nome del file caricato
- 6) tipo di dati
- 7) data upload
- 8) data processo
- 9) file di "log" (traccia analitica di ciò che è avvenuto). Questo file deve essere aperto in caso di successo in quanto consente di verificare specifici problemi su singoli dati. L'analisi del file non è sempre esplicita in casi dubbi ricorrere all'assistenza tecnica.

## **RICERCA ANAGRAFICA e INSERIMENTO INDIVIDUI DITTE**

Selezionando *anagrafica* dal menù delle macro-funzioni , si apre un sottomenù, selezionando *ricerca anagrafica* compare la più importante maschera di accesso e di ricerca dei dati anagrafici:

Possiamo individuare varie aree :

2 agrafica Ricerca soggetti (0) **Ricerca Anagrafica** Codice fiscale Zona CIA Tipo Partita Iva Funzionario CTA Denominazione Сотипе **Ricerca Dichiarazione** Nessun soggetto trovato con i criteri scelti Visualizza Annotazioni 1 RicercaSemplice Righe da visualizzare Titolo per la stampa 3 10 Cognome/Denominazione 0 20 4 Telefonica 0 Cognome Nome (I) 0 50 C Sintetica O Denominazione ditta (D) 0 100 Analitica C Codice fiscale (I) O Tutte Stampa Rubrica 🕥 Partita IVA (D) 5 Esegui 6 Nuovo Individuo Nuova Ditta 7

- 1) sotto-menù delle funzioni anagrafiche
- 2) area del risultato della ricerca
- 3) area dei criteri di ricerca
- 4) paginazione del risultato della ricerca
- 5) funzioni di stampa della ricerca
- 6) pulsante di esecuzione della ricerca
- 7) richiesta inserimento soggetti non trovati nella ricerca (inserimento individuo o inserimento ditta.

## SOGGETTO ANAGRAFICO

Nei paragrafi precedenti abbiamo parlato di anagrafica in modo generico. Per anagrafica si intende un soggetto presente nel data-base, al quale sono collegate alcune informazioni e spesso anche dichiarazioni fiscali (730, unico, 770). Più precisamente questo soggetto può essere una persona fisica cioè un individuo, oppure può essere un soggetto altro dalla persona fisica, normalmente un "soggetto di imposta" e cioè una società, una ditta individuale, una spa, un ente, un condominio. Per brevità abbiamo deciso di chiamare "ditta" qualsiasi cosa non sia un individuo.

Sia gli individui che le ditte costituiscono un "soggetto anagrafico" che possiederà informazioni specifiche.

I soggetti anagrafici, sia individui che ditte hanno delle relazioni tra di loro: ad esempio l'individuo Maria Rossi è titolare della ditta individuale "la biologica, di Maria Rossi".

L'individuo Maria Rossi possiede informazioni anagrafiche proprie della persona, univoche sulla base del codice fiscale. Alcune di queste informazioni danno luogo ad uno "storico" (es. lo stato civile ). Le informazioni storicizzate sono state attentamente selezionate per evitare proliferazioni inutili di dati e sono strettamente funzionali ai dichiarativi fiscali.

La ditta "la biologica di Maria Rossi", ha lo stesso codice fiscale del titolare, trattandosi di ditta individuale, ma ha anche una partita Iva. Inoltre ha una serie di informazioni specifiche della ditta (natura giuridica, codice attività, data di costituzione, cap. sociale....). Non tutti i soggetti anagrafici diversi dagli individui (e che noi abbiamo genericamente chiamato "ditte") hanno una partita Iva.

Molte "ditte" hanno solo un codice fiscale, spesso a natura numerica (ad esempio i condomini). Pertanto una ditta ha sempre un codice fiscale e a volte una o più partite Iva.

Per uno stesso codice fiscale, nell'archivio ditte, si possono avere più partite Iva. Tuttavia ad una determinata data può esservi una ed una sola partita Iva. L'archivio deve, infatti, prevedere la possibilità di registrare e consultare anche partite Iva cessate. Per questa ragione l'archivio ditte è fortemente storicizzato.

Si è detto che i soggetti anagrafici possono avere relazioni tra loro indipendentemente che siano ditte od individui. Facciamo qualche esempio:

l' individuo Maria Rossi è <u>titolare dal 10/01/1998</u> della ditta individuale "la biologica, di Maria Rossi".

L'individuo Ada Bianchi è <u>rappresentate legale dal 01/01/2000</u> della srl "frutta-bella"

L'individuo Ada bianchi è <u>tutore dal 22//10/2005</u> dell'individuo Marco Verdi

L'individuo Giulia Russo è <u>socia del 30/3/2003</u> della soc.di persone "Prati verdi"

La ditta "La contabile srl" è depositario delle scritture contabili dal 01/01/2000 delle ditta "la biologica di Maria Rossi.

Da questi esempi emerge che la relazione tra soggetti anagrafici esprime una <u>carica</u> che viene ricoperta da un soggetto anagrafico nei confronti di un altro soggetto anagrafico. La carica ha una data di inizio e di fine.

Possiamo visualizzare questi concetti con il seg. schema:

SCHEMA DEL SOGGETTO ANAGRAFICO E DELLE SUE INFORMAZIONI

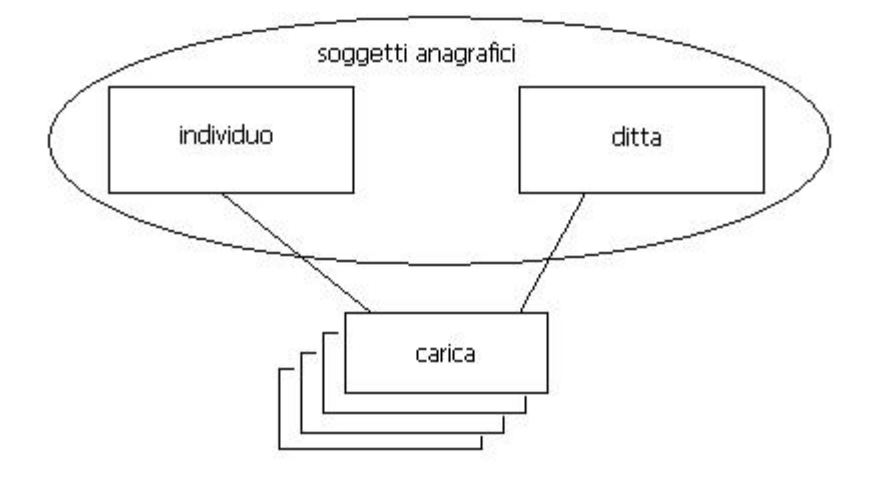

## **RISULTATO DELLA RICERCA ANAGRAFICA**

| Denominazione                                    | Tipo 🔩 | Codice fiscale    | Partita<br>Iva | ++ | Comune 🔩               | Zona<br>CIA | †4 | Funzionario<br>CIA | ++  |   |    |   |
|--------------------------------------------------|--------|-------------------|----------------|----|------------------------|-------------|----|--------------------|-----|---|----|---|
| <ul><li>▼</li></ul>                              |        |                   |                |    |                        |             |    |                    |     |   |    |   |
| GALEIATEANTENIO<br>MARIO                         |        |                   |                |    | REGGIO<br>NELL'EMILIA  |             |    |                    | /   | 8 | ~  |   |
|                                                  | I      | GLSECR6752ELS9Z   |                |    | BELLINZAGO<br>NOVARESE |             |    |                    | 3 - | 8 | 2  | - |
|                                                  | I      | GLML51712281898   |                |    | REGGIO<br>NELL'EMILIA  |             |    | -                  |     | 8 | a. | 1 |
| GARDEN ATTAGRICOLA<br>SNC DI REDATLLI<br>ETTOTT. | D      | 00512290          |                |    | ORSENIGO               |             |    |                    |     | Ø | Z  | 1 |
| GAREEN DELE.LLI<br>RADAELLI SNC                  | D      | 01                |                |    | ORSENIGO               |             |    |                    |     | Ø | 2  | 1 |
|                                                  | I      | GREGVNE62E11EED7B |                |    | REGGIO<br>NELL'EMILIA  |             |    |                    |     | Ş | 2  | 1 |
|                                                  | I      | GY FRC74 5166 41  |                |    | LUSERNA SAN            |             | Ĩ  |                    |     | 8 | 4  | 1 |

In questo esempio possiamo vedere il "risultato" di una ricerca:

- 1) numero totale di soggetti trovati raggruppati, in questo esempio per 10
- 2) in questa colonna viene evidenziato se si tratta di un individuo o di una "ditta"
- 3) queste sono le icone di gestione: la prima consente la sola visualizzazione del dato, la seconda consente l'accesso per la modifica del dato e la terza consente la cancellazione
- 4) in quest'area viene evidenziato il progressivo di pagina e il totale delle pagine, con i tasti accanto si può gestire la paginazione.
- DATI DELL'INDIVIDUO

Dalla maschera precedente, selezionando l'icona di modifica, possiamo entrare in variazione dell'individuo questo ci consente di analizzare i dati gestiti e la modalità di gestione.

Compare questa prima maschera:

| DETTAGLIO Individuo  | Attributi Annot | azioni Cari   | che <b>1</b> |         | ~                   |        |
|----------------------|-----------------|---------------|--------------|---------|---------------------|--------|
| DATI INDIVIDUO       | STATO CIVILE    |               | CONTATTI     |         | FUNZIONARI          | 2-ZONA |
| RESIDENZA ITALIANA   | RESIDENZA EST   |               | RESIDENZA    | 31/12   | ESTREMI BAN         | CARI   |
| COMUNE DI COMPETENZA |                 | 2             |              |         |                     |        |
| Dati Individuo 3     |                 | ei.           |              |         |                     |        |
| Cognome              |                 | Nome          |              |         |                     |        |
|                      |                 | ED TH MAR     | <b>.</b>     |         |                     |        |
| Sesso                |                 | Codice Fiscal | le           |         |                     |        |
| Femmina              | ~               | GR CHM69      | 786819       | <b></b> |                     |        |
| Data di nascita      |                 | Comune di n   | ascita       |         |                     |        |
| 07/06/1969           |                 | MERIC         |              | cerca   | cancella            |        |
| gg/mm/aaaa           |                 |               |              | neorean | inconconditional in |        |
|                      |                 | Soggette      | o Estero     |         |                     |        |

- 1) In quest'area vengono evidenziate le informazioni "collegate" all'individuo, è possibile selezionare il dettaglio dell'individuo, che di default è già selezionato e quindi di colore più chiaro, oppure i suoi attributi, le sue annotazioni e le sue cariche (vedremo in seguito le specifiche maschere)
- 2) In quest'area vengono scomposti i dati di dettaglio in varie "cartelle" o tabs, per consentire di operare con maschere non troppo grosse. Questa scomposizione è oggetto di frequenti modifiche e quella riportata in quest'esempio è solo indicativa.
- 3) Viene qua evidenziata la "cartella" attiva (o in primo piano). Al di sotto di quest'indicazione si trovano i dati della cartella.
- 4) Queste tre icone consentono rispettivamente di "tornare indietro", salvare i dati modificati (indipendentemente dalla cartella sulla quale si è posizionati si salva tutta l'anagrafica), cancellare l'anagrafica.

4

## DATI DELL'INDIVIDUO

Di seguito si evidenziano i dati gestiti nelle varie cartelle. I dati sono di norma autoesplicativi e soggetti ai controlli consueti (validità, obbligatorietà etc.) I dati obbligatori sono evidenziati in rosso o con "\*".

| Cognome                                                                                                    | Nome               |       |
|----------------------------------------------------------------------------------------------------|--------------------|-------|
|                                                                                                    | ECTITIONALITZ      |       |
| Sesso                                                                                                    | Codice Fiscale     |       |
| Femmina                                                                                                    | GRCDH/15691572611  |       |
| Data di nascita                                                                                                | Comune di nascita  |       |
| 07/06/1969 📰                                                                                                   | PER                |       |
|                                                                                                    | Soggetto Estero    |       |
| Stato civile                                                                                                   |                    |       |
| Stato Civile                                                                                                   | Data Yar. Stato Ci | vile  |
| INDEFINITO                                                                                                    | 07/06/1969         |       |
| Language de la constante de la constante de la constante de la constante de la constante de la constante de la | gg/mm/aaaa         | 1.000 |
|                                                                                                    |                    |       |

Note particolari:

Il tasto verde accanto al campo codice fiscale consente di effettuarne il controllo direttamente sulla maschera (il controllo viene fatto in ogni caso all'atto di salvataggio). All'atto del salvataggio vengono desunti, se non già compilati anche i dati di sesso, data di nascita, comune di nascita.

Il campo soggetto estero deve essere barrato per individui privi della cittadinanza italiana.

Lo stato civile è obbligatorio: se non lo si conosce è essenziale porlo ad "indefinito" ed indicare quale default la data di nascita.

Il campo storicizza consente di archiviare varie posizioni di stato civile.

| Telefono Casa       | Cellulare |  |
|---------------------|-----------|--|
| Telefono<br>Ufficio | Fax       |  |
| E-mail              |           |  |

#### Residenza Italiana

| Indirizzo | Numero Civico       |       |          |
|-----------|---------------------|-------|----------|
| -<br>     | SN                  |       |          |
| Frazione  | Comune Residenza    |       |          |
|           | REGGIO NELL'EMILIA  | cerca | cancella |
| Cap       | Scritture Contabili |       |          |
| 00000     |                     |       |          |

#### **Residenza Estera**

Storicizza

| Residente Estero    | Codice Fiscale Estero |  |
|---------------------|-----------------------|--|
|                     |                       |  |
| Stato Nascita       | Nazionalita Estera    |  |
|                     | × V                   |  |
| Indirizzo           | Numero Civico         |  |
| Città Estera        | Frazione Estera       |  |
| Stato Federato      | Stato Estero Res.     |  |
|                     |                       |  |
| Residenza 31/12     |                       |  |
| Anno di Riferimento | Comune Res 31/12      |  |

| I dati di residenza si dividono in "italiani" ed "esteri". Possono essere entrambi presenti. |
|----------------------------------------------------------------------------------------------|
| Le codifiche previste sono quelle previste dall' Agenzia delle Entrate.                      |

..cerca..

..cancella..

La residenza al 31/12 di uno specifico anno può essere storicizzata. Il dato viene utilizzato in alcuni dichiarativi fiscali.

#### Estremi bancari

| CBI Codice nazionale | CBI check              |
|----------------------|------------------------|
| CBI cin              | CBI abi                |
| CBI cab              | CBI numero cc bancario |
| Cin Europeo          |                        |

| Funzionario                                      |          | Zona  |   |
|--------------------------------------------------|----------|-------|---|
|                                                  | *        |       | * |
|                                                  |          |       |   |
| omune di competenza                              |          |       |   |
| Comune di competenza<br>Comune REGGIO NELL'EMILI | IA CAP · | +2100 |   |

I campi codice zona e codice funzionario sono di utilità aggregativo statistica. I codici possono essere definiti dal responsabile provinciale e sono omogenei per provincia. Il campo "comune di competenza" ha finalità statistico organizzativa. La codifica è quella Istat con validità nazionale.

## **INFORMAZIONI COLLEGATE ALL'ANAGRAFICA (cariche, attributi, annotazioni)**

## <u>Attributi</u>

All'anagrafica possono essere collegati uno o più "attributi". L'attributo ha finalità selettive (rende possibili successive selezioni di gruppi di anagrafiche) e anche statistiche. La tabella ha validità provinciale e deve essere definita dal responsabile fiscale provinciale.

## <u>Annotazioni</u>

All'anagrafica possono collegate una o più annotazioni. Queste annotazioni verranno sempre evidenziate a prescindere dall'operatore che le ha inserite in quanto devono riguardare dati da mettere in evidenza indipendentemente dall'operatore che si collega. Un'annotazione ha una data di scadenza (in realtà si deve intendere questa come data di inizio-evidenza ). A partire da quella data l'annotazione viene esposta nella bacheca di login che ha funzioni di "post-it".

## <u>Cariche</u>

Le cariche sono le relazioni tra soggetti anagrafici tra di loro. Questo concetto è dettagliatamente spiegato nel paragrafo "soggetto anagrafico" di questo manuale. In quest'esempio, l'operatore è entrato nella cartella "cariche" di un individuo.

| <b>1</b> 1 2<br>□ □ 1 |                   |      |                                               |                                              |             |                 |   |   |   |
|-----------------------|-------------------|------|-----------------------------------------------|----------------------------------------------|-------------|-----------------|---|---|---|
| Cariche               |                   |      |                                               |                                              |             |                 |   |   |   |
| Tipo carica           | Codice<br>Fiscale | Tipo | Ragione sociale                               | Carica                                       | Data inizio | Data fine       |   |   |   |
| RICOPERTA             | 0106 003 7        | D    | ALLEVAMENTO MAN<br>LCHEND" DI<br>MINEGHELD C. | RAPPRESENTANTE<br>LEGALE/SOCIO<br>AMMINISTR. | Jan 1, 0001 | Jun 7,<br>10007 | g | 2 | ۵ |

In questo caso viene evidenziato che l'individuo RICOPRE una carica di rappresentante legale di una ditta.

In caso di inserimento è sempre importante capire il significato delle 2 icone di nuovo inserimento.

- 1) quest'icona consente di inserire una nuova carica "ricoperta" cioè , ad esempio, l'individuo Rossi Maria , su cui l'operatore è posizionato "ricopre" la carica di socio in una ditta.
- 2) Quest'icona consente di inserire una carica "assegnata", cioè, ad esempio, sull'individuo Rossi Maria , su cui l'operatore è posizionato, è possibile assegnare una carica (sempre per esempio) di Tutore che verrà ricoperta da altro soggetto.

Di fatto la carica ha sempre DUE direzioni:

Rossi Maria ha "assegnato" una carica di tutore a Verdi Filippo Verdi Filippo ricopre la carica di Tutore di Rossi Maria. La gestione delle cariche riguarda sia gli individui che le ditte: Rossi Maria ricopre la carica di Rappresentante della ditta XY Verdi Ugo ricopre la carica di socio della ditta XY Russo Giuseppina ricopre la carica di socio della ditta XY La ditta XY ha assegnato la carica di Rappresentante a Rossi Maria La ditta XY ha assegnato la carica di Socio a Verdi Ugo La ditta XY ha assegnato la carica di Socio a Russo Giuseppina

La maschera per gestire le cariche è la seguente:

| Carica Asseg                       | nata dalla Ditta |                |   |
|------------------------------------|------------------|----------------|---|
| Carica                             |                  |                |   |
| RAPPRESENTANTE                     | ELEGALE/SOCIO A  | AMMINISTR.     | * |
| Data di inizio                     |                  |                |   |
| 01/01/0001                         |                  |                |   |
| gg/mm/aaaa                         | _                |                |   |
| Data fine                          |                  |                |   |
| 07/06/10007                        |                  |                |   |
| gg/mm/aaaa                         |                  |                |   |
| Partecipazione %                   | /o               |                |   |
| ,00                                |                  |                |   |
| Codice fiscale                     | 01061100317      | Cerca soggetto |   |
| Ragione sociale<br>ALLEVAMENTO "SA | N LORENZO" DI M  | IENEGHELLO C.  |   |
| Tipo anagrafica<br>D               |                  |                |   |

## INFORMAZIONI SPECIFICHE DELLA DITTA

Analizziamo di seguito le informazione specifiche della ditta, prescindendo da quelle comuni con l'individuo (es. cariche, attributi, annotazioni) che sono già state documentate.

| DETTAGLIO Ditta      | Attributi | Annotazioni / Lu | uoghi 🔪 Cari | che 🔰 Attivita della | ditta                 |
|----------------------|-----------|------------------|--------------|----------------------|-----------------------|
|                      |           |                  | 1 /          | 2                    |                       |
| OGGELTO ANAGRAFICO   | INFO      | RMAZIONI DITTA   | ESTR         | EMI BANCARI          | ULTERIORI INFORMAZION |
|                      | DEBI      | TO INPS          | 3            |                      |                       |
|                      |           | <del></del>      |              |                      |                       |
| ioggetto anagrafico  |           |                  |              |                      |                       |
| Denominazione        |           |                  | Codice fisc  | ale                  |                       |
| ALBERICI RENATO      |           |                  | LBRRNT57L    | 21A393O              |                       |
| Partita iva          |           |                  | Funzionari   | D                    |                       |
| 01252800394          |           |                  | PAOLA-MEE    | DICINA               | ~                     |
| Zona                 |           |                  |              |                      |                       |
| ZONA DI BUDRIO       |           | *                |              |                      |                       |
| Comune di competenza |           |                  |              |                      |                       |
| Comune               |           |                  | ГДР          |                      |                       |

Di seguito riportiamo la maschera principale dei dati ditta.

- 1) nell'area delle informazioni collegate, rispetto all'individuo, abbiamo i "Luoghi" (luoghi di esercizio della Ditta
- 2) anche le attività esercitate sono specifiche della Ditta
- 3) I dati della ditta sono scomposti in varie cartelle (o tabs) che verranno illustrate in seguito.

Il "soggetto anagrafico DITTA" raggruppa tutto ciò che è differente dall'individuo. In realtà vedremo che il termine ditta è improprio: vi sono svariati codici di <u>natura-</u> <u>giuridica</u> che caratterizzano più propriamente il soggetto: Ente, Soc. di persone, Condominio ecc.

Tutti questi soggetti hanno SEMPRE un codice fiscale, che in alcuni casi coincide con la partita iva o con la prima partita iva assegnata. Tuttavia la partita iva potrebbe non essere assegnata (per alcune tipologie, come ad es. il Condominio).

Possono esistere più partite iva per una stessa ditta alla sola condizione che ve ne sia una ed una sola ad una specifica data. Il programma prevede una storicizzazione dei dati ed è indispensabile avere anche le partite iva cessate (per ravvedimenti o altre esigenze fiscali).

Nelle maschere che seguono i dati sono autoeslpicativi e legati ad esigenze dichiarative: molti dati sono utili alla gestione dell'iscrizione/modifica/cancellazione presso gli uffici iva.

| Natura giuridica       | Capitale sociale                        |  |  |
|------------------------|-----------------------------------------|--|--|
| INDEFINITA             | ×                                       |  |  |
| Data inizio attività   | Data fine attività                      |  |  |
| gg/mm/aaaa             | gg/mm/aaaa                              |  |  |
| Data ultima variazione | Attività prevalente (codice statistico) |  |  |
| 🔲                      | COLTAGRICOLE ASSOCIATE ALL'ALLEVAM      |  |  |

#### Ulteriori informazioni

| gg/mm/aaaa                                  |
|---------------------------------------------|
|                                             |
| Telefono                                    |
| E-mail                                      |
| Codice fiscale erede                        |
| Codice fiscale stabile organizzazione       |
| Codice fiscale società rappresentante       |
| Indirizzo sito per il commercio elettronico |
| ISP per commercio elettronico               |
|                                             |
|                                             |

#### Atto costitutivo

| Numero atto costitutivo |
|-------------------------|
| Serie atto costitutivo  |
| ]                       |
|                         |

## ATTIVITA' DELLA DITTA

Le attività di una ditta prevedono quale dato obbligatorio la codifica "atecofin" prevista dall'agenzia delle entrate.

Nell'esempio sotto riportato è evidente che la ditta svolge due attività.

Vi può essere contemporaneità di più attività.

| Attivita della ditta |            |                              |            |                         |    |                       |     |   |   |   |
|----------------------|------------|------------------------------|------------|-------------------------|----|-----------------------|-----|---|---|---|
| Descrizione          | <b>†</b> 4 | Volume<br>Affari<br>Presunto | <b>†</b> 4 | Data Inizio<br>Attivita | †4 | Data Fine<br>Attivita | 14  |   |   |   |
| CEREALI              |            | 3232                         |            | Jul 13, 1993            |    |                       |     | Ŷ | ~ | U |
| VINO                 |            |                              |            | Aug 2, 2001             |    |                       | i i | 8 | 2 | T |

#### maschera di ins/var/ attività:

| Dettaglio at | ttività della ditta                              |
|--------------|--------------------------------------------------|
| Descrizione  | CEREALI                                          |
| Volume       | 3232                                             |
| Data Inizio  | 13/07/1993 📰<br>gg/mm/aaaa                       |
| Data Fine    | gg/mm/aaaa                                       |
| Atecofin     | COLTIVAZIONI MISTE DI CEREALI E ALTRI SEMINATIVI |

l'importanza di questo controllo è essenzialmente legata alla procedura IVA e alle esigenze d'iscrizione, variazione presso gli uffici IVA.

## LUOGHI DELLA DITTA

Sono i "luoghi di esercizio" dichiarati all'atto di iscrizione all'ufficio iva.

| DETTAGLIO Ditta     | Attributi | Annotazioni      | Luoghi | Cari | che | Atti | ivita de | lla ditta |
|---------------------|-----------|------------------|--------|------|-----|------|----------|-----------|
|                     |           |                  |        |      |     |      |          |           |
| Lista Luoghi Ditta  |           |                  |        |      |     |      |          |           |
| Comune              | Provincia | Indirizzo        | DF     | SL   | SA  |      |          |           |
| SAN RAFFAELE CIMENA | то        | VIA SAN BERNARDO | NO     | SI   | NO  | 8    | 2        | U         |
|                     |           |                  | 1      | 1    | 1   |      |          |           |
|                     |           |                  | 1      |      |     |      |          |           |
|                     |           |                  | 1      | 2    | 3   |      |          |           |

- 1) indicatore relativo al domicilio fiscale
- 2) indicatore relativo alla sede legale3) indicatore relativo alla sede principale di esercizio dell'azienda

#### maschera di ins/var luoghi:

| Dettaglio lu    | ogo ditta               |
|-----------------|-------------------------|
| Indirizzo       |                         |
| VIA SPARANO     |                         |
| Numero civico   |                         |
| 2               |                         |
| Frazione        |                         |
| Comune          | BOSNASCO 27049 PAVIA    |
| Scritture co    | ontabili                |
| 🔽 Sede legale   | <u>-</u>                |
| Sede azien      | dale (luogo principale) |
| Domicilio fi    | scale                   |
| Tipo variazione | -                       |
| Tipo luogo      |                         |
| SEDE LEGALE     | *                       |
| Data variazione | 2                       |
| gg/mm/aaaa      |                         |

Il campo "tipo variazione" serve per le comunicazioni all'ufficio iva (attivazione/cessazione) e va in coppia don la data di variazione.

E' pertanto prevista una gestione storica dal dato (anche se sarà prevista una eliminazione delle obsolescenze).

E' quindi possibile dover comunicare una sede legale che cessa e una nuova che si attiva.

Per questa ragione è opportuno che l' operatore marchi esplicitamente il dato "attuale" di sede legale, domicilio fiscale o sede aziendale.

L'indicatore "scritture contabili" va spuntato quando presso quel luogo sono presenti registri contabili.

## **CODIFICHE LOCALI**

Questa funzione è operativa solo per i "RESPONSABILI PROVINCIALI". Questi operatori possono definire i seguenti codici che avranno validità provinciale:

- attributi
- zona
- funzionari
- intermediari

## **GESTIONE INTERMEDIARIO**

L'intermediario e' colui che e' incaricato di effettuare la trasmissione delle dichiarazioni ed e' necssario inserirlo prima di effettuare la stampa e la trasmissione della dichiarazione perche' i suoi dati devono esssere riportati sul modello nel riquadro impegno della trasmissione.

L'applicazione consente, in fase di stampa, l'associazione di un intermediario a una o piu' dichiarazioni. Per consentire tale funzionalita' e' necessario inserire i dati dell'intermediario nelle codifiche locali.

E' possibile gestire piu' di un intermediario anche se di norma l'intermediario e' uno solo.

Dal menu' delle macro funzioni selezionando codifiche locali e successivamente *Gestione Intermediario* appare la maschera in cui vengono elencati gli intermediari gia' inseriti.

| Lisl | ta Intermed | iari  |              |      |           |      |            |        |              |
|------|-------------|-------|--------------|------|-----------|------|------------|--------|--------------|
| 6    | •           | /     |              |      | 3         |      |            |        | <            |
|      | 1/5         |       |              |      | 5         |      |            |        | $ \land$     |
| /    | CodiceFisc  | ale 👎 | Visibilità † | Desc | rizione 🐄 | Tipo | t+ Default | + Albo | 4 / I I V    |
|      | 0           | 6     | 21           | C    | E         | 10   | true       | 1      | 8 4          |
|      | 0           | 5     | 2            | C.   |           | 10   | true 4     | 1      | ♀ ≪ <b>□</b> |
| Q    | 0           |       | 0;           | I    | C         | 10   | true       | / 0    | 0 4 1        |

- 1. area di ricerca; se indicato un codice fiscale o una parte di esso cliccando sulla lente vengono visualizzati gli intermediari con la radice di codice fiscale digitato
- 2. l'icona del foglietto bianco permette di inserire un nuovo intermediario
- 3. area del risultato della ricerca; vengono visualizzati tutti gli intermediari inseriti;
- 4. indicazione di quale e' l'intermediario di default (quello con il campo true)
- 5. queste sono le icone di gestione: la prima consente la sola visualizzazione del dato, la seconda consente l'accesso per la modifica del dato e la terza consente la cancellazione

La maschera del dettaglio dei dati dell'intermediario che viene visualizzata se si chiede la modifica o l'inserimento di un nuovo intermediario e' la seguente:

| Vicibilita Intern                                                                                                    | nediario                                                                                                    |
|----------------------------------------------------------------------------------------------------|----------------------------------------------------------------------------------------------------|
|                                                                                                    |                                                                                                    |
| 11 22                                                                                                    |                                                                                                    |
| Codice Fiscale I                                                                                                    | Intermediario                                                                                                    |
| 0 1                                                                                                    |                                                                                                    |
| Descrizione                                                                                                    |                                                                                                    |
| I                                                                                                    | IE                                                                                                    |
| Numero Iscrizio                                                                                                    | one Albo                                                                                                    |
| 0                                                                                                    |                                                                                                    |
|                                                                                                    |                                                                                                    |
| Tino Intermedi                                                                                                    | ario                                                                                                    |
| Tipo Intermedi<br>10) CAF E ALTRI                                                                                                    | ario<br>INTERMEDIARI<br>diario Default 🔲 Modifica Default                                                                                                    |
| Tipo Intermedi<br>10) CAF E ALTRI<br>Intermed<br>Codice Fiscale I<br>0 1                                                                                | ario<br>INTERMEDIARI<br>diario Default 🔲 Modifica Default<br>incaricato Contr                                                                                                    |
| Tipo Intermedi 10) CAF E ALTRI IIIIIIIIIIIIIIIIIIIIIIIIIIIIIIIIIII                                                                                      | ario<br>INTERMEDIARI<br>diario Default 🔲 Modifica Default<br>incaricato Contr                                                                                                    |
| Tipo Intermedi<br>10) CAF E ALTRI<br>Intermed<br>Codice Fiscale I<br>0 1<br>Casella Soggett<br>2) PRES.SOC.RE                                           | Ario INTERMEDIARI  diario Default  ncaricato Contr  to VISIONE ISCRITTO REGISTRO MINISTERO G.                                                                                                    |
| Tipo Intermedi<br>10) CAF E ALTRI<br>Intermed<br>Codice Fiscale I<br>0 1<br>Casella Sogget<br>2) PRES.SOC.RE<br>Codice Fiscale V                        | ario INTERMEDIARI  diario Default  incaricato Contr  to VISIONE ISCRITTO REGISTRO MINISTERO G.                                                                                                    |
| Tipo Intermedi<br>10) CAF E ALTRI<br>Intermed<br>Codice Fiscale I<br>0 1<br>Casella Soggett<br>2) PRES.SOC.RE<br>Codice Fiscale V<br>0 1                | INTERMEDIARI                                                                                                    |
| Tipo Intermedi<br>10) CAF E ALTRI<br>Intermed<br>Codice Fiscale I<br>0 1<br>Casella Soggett<br>2) PRES.SOC.RE<br>Codice Fiscale V<br>0 1                | INTERMEDIARI  diario Default  Modifica Default  incaricato Contr  to  VISIONE ISCRITTO REGISTRO MINISTERO G.  Visto Conformità                                                                                                    |
| Tipo Intermedi<br>10) CAF E ALTRI<br>Intermed<br>Codice Fiscale I<br>0 1<br>Casella Sogget<br>2) PRES.SOC.RE<br>Codice Fiscale V<br>0 1<br>Visto Confe  | INTERMEDIARI   Intermediario Default  Incaricato Contr  Incaricato Contr  Incaricato Contr  Incaricato Contr Incaricato Contr |
| Tipo Intermedi<br>10) CAF E ALTRI<br>Intermed<br>Codice Fiscale I<br>0 1<br>Casella Soggett<br>2) PRES.SOC.RE<br>Codice Fiscale V<br>0 1<br>Visto Confe | Ario INTERMEDIARI  diario Default  fincaricato Contr  to VISIONE ISCRITTO REGISTRO MINISTERO G.  Visto Conformità  pren Via Ced                                                                                                    |

**Visibilita' Intermediario** ad ogni intermediario deve essere associato il codice permanenza a livello provinciale nel formato RRPPP (2 caratteri codice regione, 3 caratteri codice provincia).

Esempio: la visibilita' l'intermediario per la provincia di Reggio Emilia e' 08035

**Tipo intermediario** deve essere indicato uno dei codici previsti nella finestra. Se l'intermediario e' il Caf la deve essere indicato il codice 10.

**Intermediario di default** Indicarlo sull'intermediariio che deve essere sempre utilizzato in fase di stampa; nella maschera di stampa viene caricato automaticamnte l'intermediario con il campo default barrato. Tra tutti quelli inseriti solo uno puo essere quello di default.

**Modifica Default** l'intermediario di default puo' essere solo uno quindi per far diventare di default l'intrmediario che si sta inserendo o modifcando e' necessario togliere il default a quello gia' impostato e metterlo a quello nuovo. Tutto cio' puo' essere fatto con una modifica solo su quello che deve diventare di default; selezionando il campo modifica deafult automomaticamete viene sfleggato quello precedente.

I dati dell'incaricato di controllo e del visto di conformita' possono essere indicati sull'intermediario in modo che in fase di stampa vengano caricati automaticamente o altrimeni se non indicati sull'intermediario possono essere digitati in fae di stampa se necessario.